iP1000 QSG RU.fm Page 1 Wednesday, June 23, 2004 4:33 PM

# Предисловие

#### Поставляемые материалы

Спасибо за приобретение пузырьково-струйного принтера Canon. Проверьте наличие следующих компонентов в коробке. Если какой-либо компонент отсутствует или поврежден, обратитесь к местному продавцу Canon.

Принтер

- □ Компакт-диск Setup Software & User's Guide [Программы настройки и руководство пользователя]
- □ Краткое руководство по началу работы
- Печатающая головка
- Чернильницы BCI-24 Black и BCI-24 Color
- 🛛 Шнур питания

\* Кабель USB, соответствующий компьютеру, необходимо приобрести отдельно. Дополнительные сведения о характеристиках кабеля см. в разделе стр. 3.

Введение

В этом документе *Краткое руководство по началу работы* следующие символы указывают на важные для пользователя сведения. Всегда выполняйте инструкции, отмеченные этими символами.

#### 🛕 Внимание

Инструкции, игнорирование которых может привести к смерти или серьезной травме в результате неправильной эксплуатации оборудования. Выполнение этих инструкций обязательно для безопасной работы.

#### 🛕 Осторожно

Инструкции, игнорирование которых может привести к травме или материальному ущербу в результате неправильной эксплуатации оборудования. Выполнение этих инструкций обязательно для безопасной работы.

Необходимо также изучить указания по мерам безопасности в документе *Руководство пользователя [User's Guide]*. Во избежание травм или повреждения принтера всегда выполняйте инструкции предупреждений.

#### Уведомления о товарных знаках

- Сапоп<sup>®</sup> является зарегистрированным товарным знаком корпорации Canon Inc.
- PIXMA и BJ являются охраняемыми товарными знаками корпорации Canon.
- Microsoft<sup>®</sup> и Windows<sup>®</sup> являются зарегистрированными товарными знаками корпорации Microsoft в США и других странах.
- Apple, Мас и Macintosh являются товарными знаками корпорации Apple Computer, Inc., зарегистрированными в США и других странах.
- Все упомянутые в этом документе Краткое руководство по началу работы товарные знаки и зарегистрированные товарные знаки являются собственностью соответствующих компаний.

#### ©2004 CANON INC.

Все права защищены. Никакая часть настоящего документа не может быть передана или скопирована в какой бы то ни было форме без письменного разрешения.

# Настройка

1 Подготовка принтера

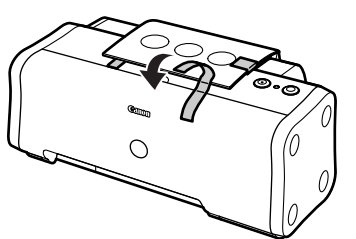

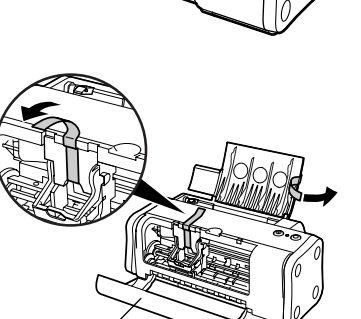

Пере́дняя крышка

2

- Установите принтер на ровную горизонтальную поверхность.
- **2** Удалите из принтера ленту, как показано на рисунке.

Изготовитель может изменить расположение ленты.

- Э Откройте переднюю крышку и удалите ленту и упаковочный материал.
- 4 Закройте переднюю крышку.

iP1000\_QSG\_RU.fm Page 3 Wednesday, June 23, 2004 4:33 PM

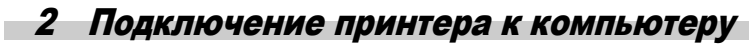

Используйте кабель USB.

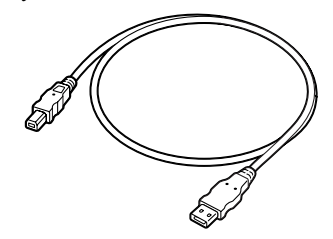

Рекомендуется: кабель компании Canon или другого производителя компьютеров длиной до 5 метров.

#### ➡Примечания

- Если компьютер имеет вывод для подключения заземления, проверьте, заземлен ли компьютер.
- Если принтер не предполагается использовать в течение долгого времени, после выключения принтера извлеките вилку шнура питания из штепсельной розетки.

Правильно установите драйвер принтера, выполняя приведенные ниже инструкции.

- Убедитесь, что принтер и компьютер выключены.
- **2** Подключите кабель.

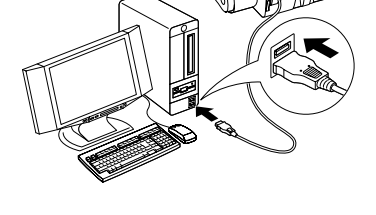

#### ⇒Примечание

Если при выполнении следующих действий отображается экран программы Add New Hardware Wizard [Мастер установки оборудования] или Found New Hardware Wizard [Мастер нового оборудования], нажмите кнопку Cancel [Отмена] и выключите компьютер.

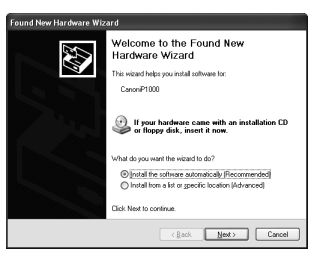

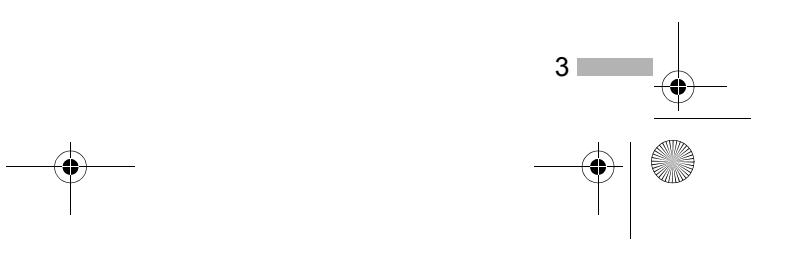

iP1000\_QSG\_RU.fm Page 4 Wednesday, June 23, 2004 4:33 PM

#### 3 Установка печатающей головки

#### **А** Внимание

- Запрещается подсоединять или отсоединять шнур питания от сетевой розетки влажными руками.
- Не допускайте повреждения, модификации, а также чрезмерного растяжения и скручивания шнура питания. Не кладите на шнур питания тяжелые предметы.
- Никогда не подключайте принтер к сети, напряжение в которой отличается от стандартов той страны, где был приобретен принтер. Использование источника питания с неправильным напряжением и частотой может привести к возгоранию или поражению электрическим током.
- Вилку следует вставлять в розетку до упора.

#### Установка печатающей головки

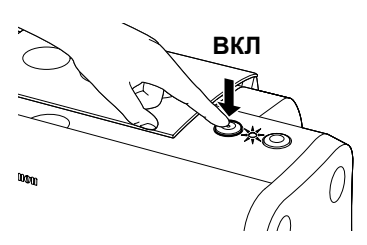

- 1 Подключите принтер к сети питания.
- **2** Включите принтер. Компьютер пока НЕ включайте.

Индикатор ПИТАНИЕ замигает, и принтер начнет подготовку к работе. Дождитесь, пока индикатор ПИТАНИЕ не перестанет мигать.

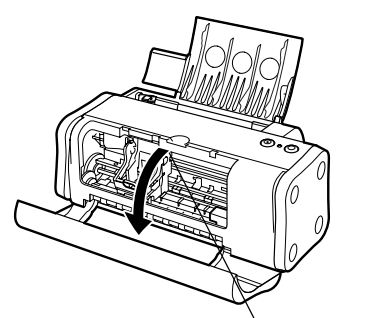

#### Держатель печатающей головки

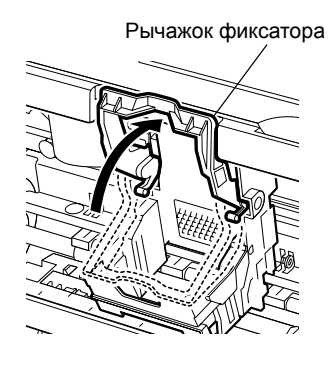

4

#### **3** Откройте переднюю крышку.

Держатель печатающей головки переместится в центр.

#### 4 Поднимите рычажок фиксатора.

Не прикасайтесь к другим внутренним деталям, кроме рычажка фиксатора.

iP1000\_QSG\_RU.fm Page 5 Wednesday, June 23, 2004 4:33 PM

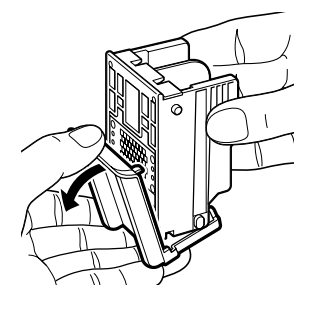

**5** Удалите защитный колпачок с печатающей головки.

#### ⇒Примечания

- Не прикасайтесь к соплам и электрическим контактам
- печатающей головки.
  Не пытайтесь заново установить защитный колпачок.

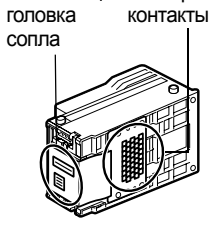

Печатающая Электрические

- **6** Поместите печатающую головку в держатель.
- Печатающая головка

# 

# **7** Зафиксируйте печатающую головку, опустив рычажок.

После установки печатающей головки не прикасайтесь к фиксирующему рычагу.

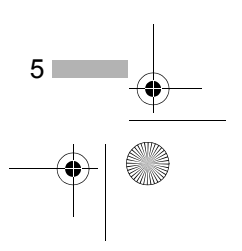

iP1000\_QSG\_RU.fm Page 6 Wednesday, June 23, 2004 4:33 PM

#### Установка чернильниц

#### 🛕 Осторожно

- Храните печатающие головки и чернильницы в местах, недоступных для детей.
- Не сжимайте чернильницу с боков. Это может привести к вытеканию чернил и загрязнению одежды и рук.
- Защитный колпачок

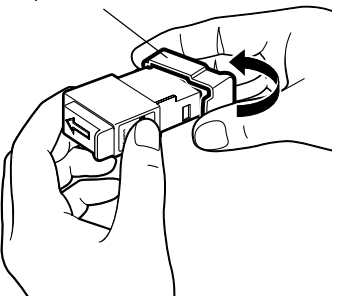

### Возьмите черную чернильницу.

- 2 Расположите чернильницу, как показано на рисунке, и снимите защитный колпачок.
  - **⇒**Примечания
- Порт чернильницы
- Не прикасайтесь к порту чернильницы.
  Не пытайтесь заново установить защитный колпачок.

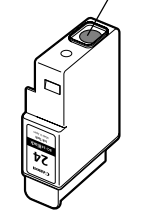

- **3** Установите черную чернильницу в правое гнездо.
- 4 Нажмите на лапку до щелчка.

- **5** Таким же способом установите цветную чернильницу в левое гнездо.
- **6** Закройте переднюю крышку.

Дождитесь, пока индикатор ПИТАНИЕ не перестанет мигать (около минуты).

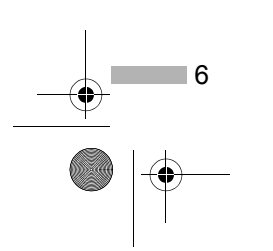

iP1000\_QSG\_RU.fm Page 7 Wednesday, June 23, 2004 4:33 PM

#### 4 Загрузка бумаги

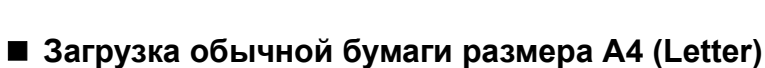

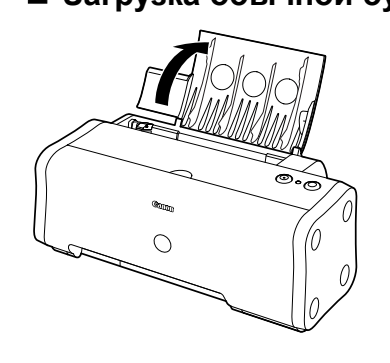

**1** Откройте опору для бумаги, как показано на рисунке.

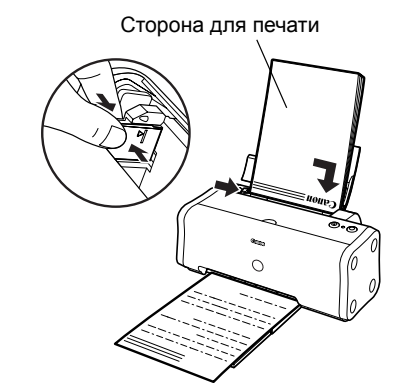

# 2 Загрузите бумагу, выровняв ее по правому краю устройства автоподачи.

Допускается загрузка не более 100 листов обычной бумаги (64 г/м<sup>2</sup>). Не превышайте этот предел.

**3** Придвиньте направляющую к левой стороне пачки бумаги.

| Теперь необходи принтера. | мо установить драйвер |
|---------------------------|-----------------------|
| Windows:                  | Перейдите к стр. 8    |
| Mac OS X:                 | Перейдите к стр. 11   |

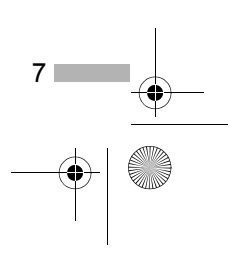

➡ iP1000\_QSG\_RU.fm Page 8 Wednesday, June 23, 2004 4:33 PM

#### 5 Установка драйвера принтера

#### ■ Установка драйвера принтера — Windows

#### ➡Примечания

- Не отключайте кабель и не извлекайте компакт-диск в процессе установки. В этом случае драйвер не будет установлен должным образом.
- Окна ниже относятся к установке в Windows XP. Окно может отличаться в зависимости от используемой операционной системы.
- При установке драйвера принтера в Windows XP или Windows 2000 необходимо войти в систему под именем, входящим в группу Administrators [Администраторы].

Если следующее окно выводится автоматически, то для установки драйвера принтера щелкните кнопку **Cancel** [Отмена] и выполните шаги с 1 по 9.

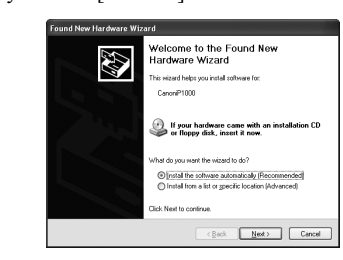

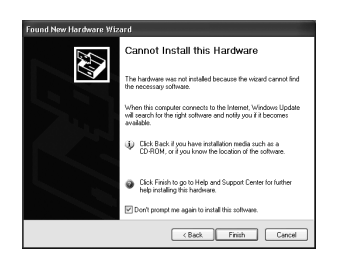

#### Замечания для пользователей USB в Windows 98 и Windows Me

Нажмите кнопку **Cancel** [Отмена], чтобы выйти из экрана и выключить принтер. Затем удалите и замените кабель USB, подключенный к компьютеру.

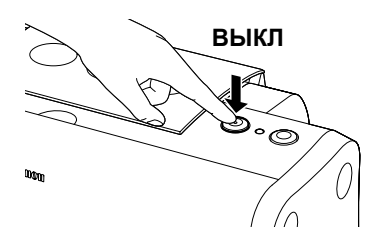

- Убедитесь, что принтер и компьютер выключены.
- 2 Включите компьютер и запустите Windows. Если какие-либо приложения запускаются автоматически, закройте их.

Закройте все программы обнаружения вирусов. На этом этапе НЕ включайте принтер.

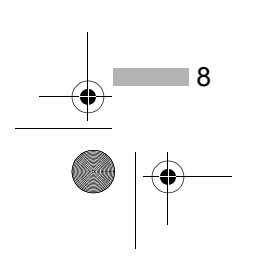

iP1000\_QSG\_RU.fm Page 9 Wednesday, June 23, 2004 4:33 PM

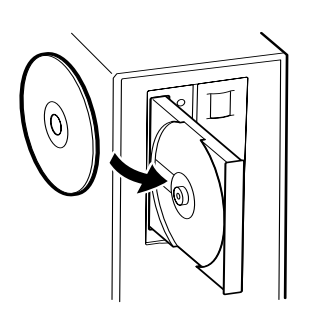

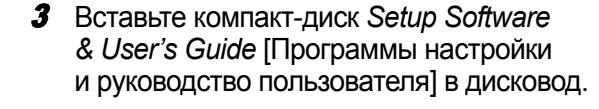

#### ⇒Примечания

- Если компакт-диск не запускается автоматически, щелкните Start [Пуск] и выберите My Computer [Мой компьютер], а затем дважды щелкните значок компакт-диска. Если используется не ОС Windows XP, дважды щелкните My Computer [Мой компьютер] на экране Windows, затем дважды щелкните значок компакт-диска.
- При отображении экрана выбора языка выберите необходимый язык и нажмите кнопку Next [Далее].
- При отображении сообщения о выборе местоположения укажите свое местонахождение и нажмите кнопку Next [Далее].
- 4 Следуйте инструкции на экране. Когда отобразится окно, показанное слева, щелкните Easy Install [Простая установка].

#### **⇒**Примечание

При выборе команды Easy Install [Простая установка] будут автоматически установлены все компоненты, включенные в состав компакт-диска. Чтобы выбрать конкретные устанавливаемые компоненты, щелкните Custom Install [Выборочная установка] и следуйте указаниям на экране.

- 5 Когда отображается список устанавливаемых компонентов, проверьте его содержимое, щелкните Install [Установить] и следуйте указаниям на экране.
- 6 Ознакомьтесь с лицензионным соглашением и нажмите кнопку Yes [Да].
- 7 При появлении изображенного слева окна включите принтер.

Если принтер распознан правильно, установка драйвера будет выполнена автоматически.

#### ➡Примечание

Если соединение не распознается, обратитесь к разделу «Примечания по работе с интерфейсом USB (для пользователей Windows)» на стр. 19.

9

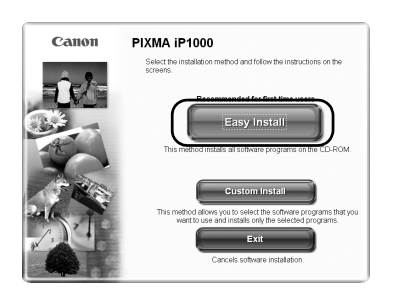

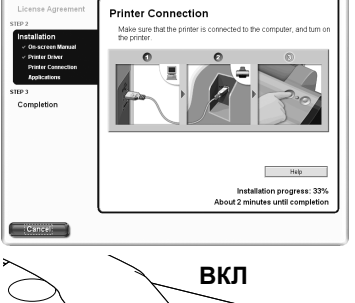

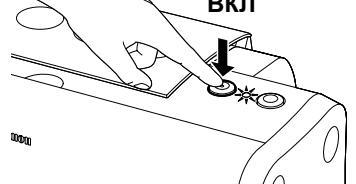

➡ iP1000\_QSG\_RU.fm Page 10 Wednesday, June 23, 2004 4:33 PM

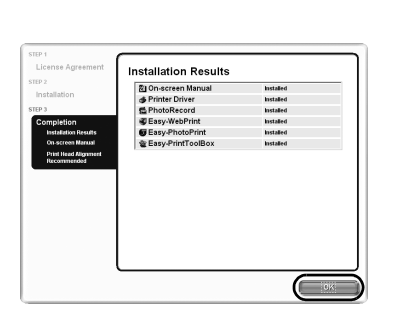

#### **8** Нажмите кнопку **ОК**.

После нажатия кнопки **ОК** отображаются несколько экранов. Ознакомьтесь с их содержимым и нажмите кнопку **Next** [Далее].

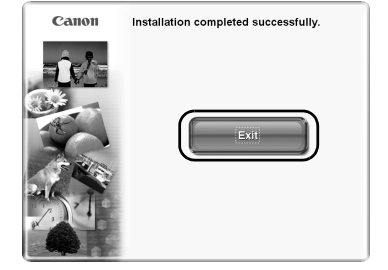

#### 9 Когда будет выведен экран, представленный слева, щелкните Exit [Выход].

Можно перезапустить систему, нажав кнопку **Restart** [Перезагрузка], которая отобразится после установки флажка.

Если отображаемые линии не выровнены или получен неудовлетворительный результат при печати, произведите выравнивание печатающей головки.

Обратитесь к разделу «Выравнивание печатающей головки» в документе *Руководство пользователя*.

#### ➡Примечания

- Чтобы просмотреть *Руководство пользователя [User's Guide]*, дважды щелкните значок **User's Guide** [Руководство пользователя] на рабочем столе.
- Для получения дополнительных сведений о приложениях и их запуске см. раздел «Приложения, содержащиеся на компакт-диске» на стр. 20.

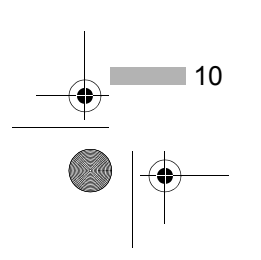

iP1000 QSG RU.fm Page 11 Wednesday, June 23, 2004 4:33 PM

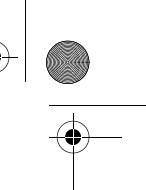

#### Установка драйвера принтера — Macintosh

#### ⇒Примечания

- Не отсоединяйте и не подсоединяйте кабель USB в процессе установки, поскольку это может привести к неправильной работе компьютера или принтера.
- Перед установкой драйвера закройте все антивирусные приложения и автоматически запускаемые программы или удалите их из системной папки.
- Компакт-диск Setup Software & User's Guide [Программы настройки и руководство пользователя] содержит прикладное ПО и программу Easy-PhotoPrint для импорта и печати данных изображения. Если необходимо установить программу Easy-PhotoPrint, щелкните дважды папку с приложениями, щелкните папку Easy-PhotoPrint, а затем щелкните Installer [Программа установки].
- Инструкции по установке драйвера принтера в операционной системе Mac OS 9.x см. в документе *Printer Driver Guide for Mac OS 9* [Руководство по использованию драйвера принтера для Mac OS 9]. Чтобы просмотреть *Printer Driver Guide for Mac OS 9* [Руководство по использованию драйвера принтера для Mac OS 9], дважды щелкните папку **Manual** [Руководство] и папку **Additional Guide for OS 9 Users** [Дополнительное руководство для пользователей Mac OS X], а затем выберите папку нужного языка.

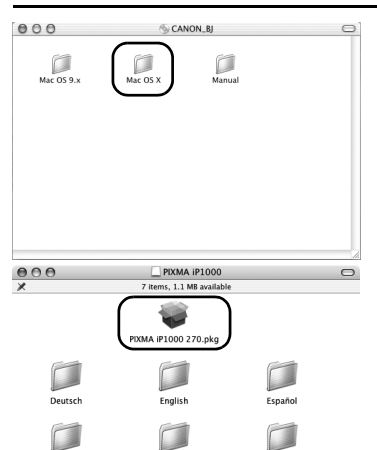

Go Back

Включите Мас.

- 2 Вставьте компакт-диск Setup Software & User's Guide [Программы настройки и руководство пользователя] в дисковод.
- 3 Дважды щелкните папку Mac OS X, а затем — папку Printer Driver [Драйвер принтера].
- 4 Дважды щелкните значок PIXMA iP1000 270.pkg.
- **5** Нажмите кнопку **Continue** [Продолжить].
- 6 Ознакомьтесь с лицензионным соглашением и щелкните кнопку Continue [Продолжить], а затем щелкните Agree [Принимаю].
- 7 Выберите папку, в которую вы хотите установить драйвер принтера, и щелкните Continue [Продолжить].

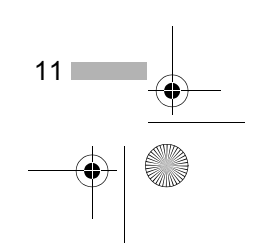

➡ iP1000\_QSG\_RU.fm Page 12 Wednesday, June 23, 2004 4:33 PM

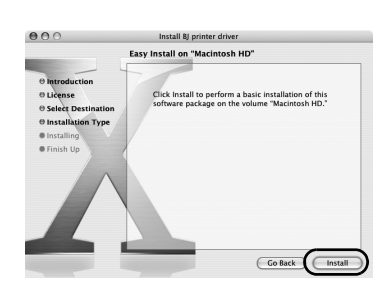

#### 8 Нажмите кнопку Install [Установить].

9 Введите имя администратора и пароль, а затем нажмите кнопку OK.

#### **⇒**Примечание

Если вы забыли имя администратора или пароль, щелкните значок ⑦ и следуйте инструкциям, изложенным в **Mac Help** [Справка Mac].

# **10** Появится запрос на подтверждение перезагрузки компьютера. Прочтите это сообщение и щелкните **Continue Installation** [Продолжить установку].

Начнется установка программного обеспечения.

## **11** После завершения установки перезагрузите компьютер.

Если отображаемые линии не выровнены или получен неудовлетворительный результат при печати, произведите выравнивание печатающей головки.

Обратитесь к разделу «Выравнивание печатающей головки» в документе *Руководство пользователя* [User's Guide].

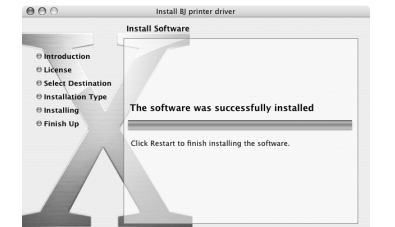

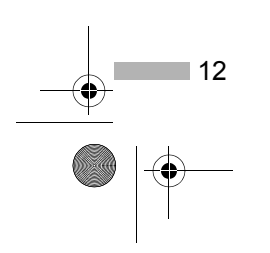

+ iP1000\_QSG\_RU.fm Page 13 Wednesday, June 23, 2004 4:33 PM

# Основные функции

#### 🛕 Осторожно

- При обнаружении дыма, необычных запахов или странного шума около принтера немедленно выключите принтер и обязательно извлеките вилку из розетки. Обратитесь в местный центр технического обслуживания Canon.
- Во избежание телесных повреждений не допускайте попадания пальцев в принтер во время печати.

#### Печать в Windows

Настройка принтера в соответствии с текущими требованиями позволяет получить более качественные распечатки.

В этом разделе в качестве примера будет использоваться NotePad. Выполняемые процедуры и выводящиеся экраны могут отличаться в зависимости от применяемого приложения.

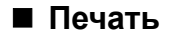

| Document - Notepad                                                      |
|-------------------------------------------------------------------------|
| Edit Format View Help                                                   |
| New Ctrl+N                                                              |
| Open Ctrl+O                                                             |
| Save Ctrl+S                                                             |
| Jave As                                                                 |
| Page Setup                                                              |
| Phile Cri+P                                                             |
| Exit                                                                    |
|                                                                         |
| rint ?                                                                  |
| neral                                                                   |
| Select Printer                                                          |
|                                                                         |
| Add Printer Canon P3/MA<br>P1000                                        |
|                                                                         |
| Location:                                                               |
| Comment                                                                 |
| All     Number of copies: 1                                             |
| Selection Current Page                                                  |
| O Pages: Collate 223                                                    |
|                                                                         |
| Print Cancel Apply                                                      |
|                                                                         |
| inting Preferences                                                      |
| Main & Page Setup (3) Stanp/Background # Effects : Brokes   Maintenance |
| Paper Source: Auto Sheet Feeder                                         |
| Print Quelty: O High                                                    |
| O Digat                                                                 |
| Color Adjustment: © Auto                                                |
| C Manual Sat.                                                           |
| Bian Paper                                                              |
| The second second                                                       |
| Preview before printing                                                 |
| Privile Deficie printing                                                |
| Prir Adgaz.                                                             |

#### Печать документа из приложения.

В меню **File** [Файл] выберите команду **Print** [Печать]. Конкретные процедуры описаны в руководстве пользователя данного приложения.

#### Убедитесь в правильном выборе принтера и нажмите кнопку:

- Windows XP → **Preferences** [Настройка]
- Windows Me/Windows 98 → Properties [Свойства]
- Windows 2000 → Вкладка Main [Главная]

# **3** Выберите необходимые параметры и щелкните кнопку **ОК**.

#### **⇒**Примечание

При печати на бумаге, отличающейся от обычной, обратитесь к разделу «Основные параметры печати» на стр. 14.

4 Чтобы начать печать, нажмите кнопку OK.

Печать начнется через несколько секунд.

13

• iP1000\_QSG\_RU.fm Page 14 Wednesday, June 23, 2004 4:33 PM

 $(\mathbf{\Phi})$ 

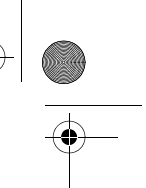

#### Основные параметры печати

Для получения наилучшего качества печати на вкладке **Main** [Главная] укажите минимально необходимые параметры. Для получения наилучших результатов при печати на бумаге, отличной от обычной, убедитесь, что выбран тип материала, загруженного в принтер.

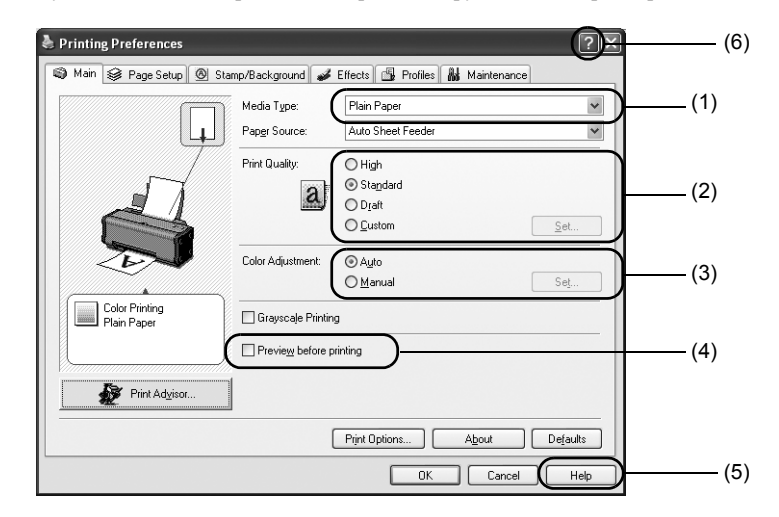

| (1) Media Type<br>[Тип носителя]                             | Выберите носитель, соответствующий загруженному в принтер.                                                                                                    |
|--------------------------------------------------------------|----------------------------------------------------------------------------------------------------|
| (2) Print Quality<br>[Качество печати]                       | Выберите один из следующих вариантов: <b>High</b> [Высокое], <b>Standard</b><br>[Стандартное] и <b>Draft</b> [Черновик]. Чтобы задать качество печати<br>вручную, выберите вариант <b>Custom</b> [Другое].                                                                                                    |
| (3) Color Adjustment<br>[Настройка цвета]                    | Если необходимо произвести более детализированную настройку цвета, выберите <b>Manual</b> [Вручную].                                                                                                    |
| (4) Preview before printing<br>[Предварительный<br>просмотр] | Чтобы проверить размещение материала для печати, выберите эту<br>функцию.                                                                                                    |
| (5) Help [Справка]                                           | Щелкните эту кнопку, чтобы получить подробное описание функций<br>данной вкладки. (Данная кнопка может не отображаться при<br>работе в Windows XP или Windows 2000. В этом случае нажмите<br>кнопку Start [Пуск] и выберите All Programs [Все программы] или<br>Programs [Программы]) — Canon PIXMA iP1000 и Guide<br>[Руководство]). |
| (6)?                                                         | Щелкните эту кнопку для изменения указателя мыши на<br>вопросительный знак (?). Щелкнув этим указателем название<br>элемента, можно вывести его описание.                                                                                                    |

#### ➡Примечания

14

- Кнопка Print Advisor [Помощник по настройке печати] позволяет изменять наиболее подходящие настройки принтера, просто отвечая на задаваемые вопросы.
- Размер и ориентация бумаги изменяются с помощью приложения. Перед печатью откройте экран настроек и убедитесь, что значение в поле Page Size [Размер страницы] на вкладке Page Setup [Параметры страницы] совпадает со значением, указанным в приложении.
- Дополнительная информация о функциях драйвера принтера приведена в документе *Руководство пользователя [User's Guide]*.

• iP1000\_QSG\_RU.fm Page 15 Wednesday, June 23, 2004 4:33 PM

#### Печать в Macintosh

Настройка принтера в соответствии с текущими требованиями позволяет получить более качественные распечатки.

1

#### Печать

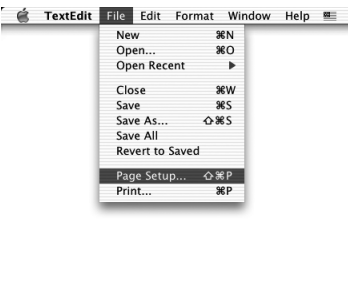

Settings: Page Attributes

: iP1000

e: 🗛

Scale: 100 %

New Open

Open Recent

Close Save Save As... Save All Revert to Saved

Page Setup.

m: 1

(?) (Preview) (Save As PDF...) (Fax...)

to: 1

Pages

Orientation:

?

Ś

Canon iP1000

21.00 cm x 29.70 cm

TextEdit File Edit Format Window Help 📟

ЖN ЖО

.

፠₩ ೫Տ 쇼೫Տ

ራ፠P

ЖP

10 ٥

Cancel

1-

1.

\$

Cancel

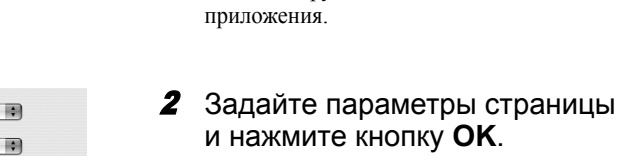

Подробные сведения см. в разделе «Page Setup [Параметры страницы]» на стр. 16.

Откройте диалоговое окно Раде

В меню File [Файл] выберите команду Page Setup

[Параметры страницы]. Конкретные процедуры

описаны в руководстве пользователя данного

Setup [Параметры страницы]

в приложении.

Откройте диалоговое окно Print 3 [Печать] в своем приложении, чтобы напечатать документ.

В меню File [Файл] выберите команду Print [Печать]. Конкретные процедуры описаны в руководстве пользователя данного приложения.

#### 4 Задайте требуемые параметры печати.

Подробные сведения см. в разделе «Основные параметры печати» на стр. 16.

#### **5** Щелкните Print [Печать].

Печать начнется через несколько секунд.

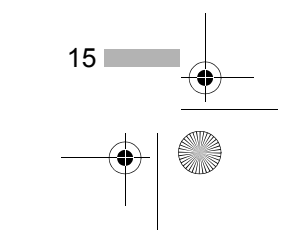

• iP1000\_QSG\_RU.fm Page 16 Wednesday, June 23, 2004 4:33 PM

•

#### ■ Page Setup [Параметры страницы]

Воспользуйтесь диалоговым окном **Page Setup** [Параметры страницы], чтобы указать параметры **Paper Size** [Размер бумаги].

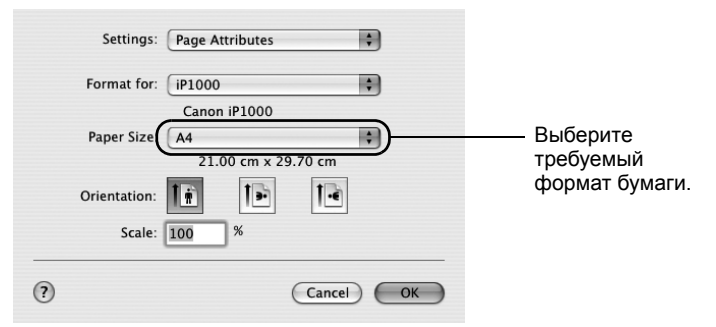

#### Основные параметры печати

Для получения наилучшего качества печати в диалоговом окне **Print** [Печать] укажите минимально необходимые параметры. Чтобы изменить информацию, отображаемую в диалоговом окне, выберите **Quality & Media** [Качество и носитель] в раскрывающемся меню. Для получения наилучших результатов при печати на бумаге, отличной от обычной, убедитесь, что выбран носитель, соответствующий загруженному в принтер.

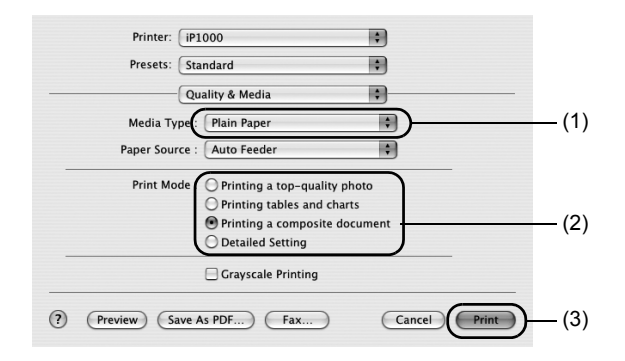

| (1) Media Type<br>[Тип носителя] | Выберите носитель, соответствующий загруженному в принтер.                                                                                                    |
|----------------------------------|----------------------------------------------------------------------------------------------------|
| (2) Print Mode<br>[Режим печати] | Выберите тип документа, который необходимо напечатать.<br>Для более подробной настройки качества печати выберите<br>вариант <b>Detailed Setting</b> [Детальная настройка]. |
| (3) Print [Печать]               | Чтобы начать печать, щелкните эту кнопку.                                                                                                    |

#### ➡Примечания

- Более подробную информацию о других функциях драйвера принтера можно найти в справке.
   Щелкните значок ? в диалоговом окне Page Setup [Параметры страницы] или Print [Печать].
- Дополнительная информация о функциях драйвера принтера приведена в документе *Руководство пользователя [User's Guide]*.

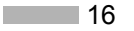

iP1000 QSG RU.fm Page 17 Wednesday, June 23, 2004 4:33 PM

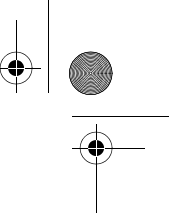

#### Обслуживание печатающей головки

#### Если чернила на отпечатке смазаны или на отпечатке отсутствует какой-либо цвет

Для повышения качества печати следует очистить печатающую головку. Убедитесь, что принтер включен, и выполните следующие инструкции.

#### Windows

Откройте экран настроек драйвера принтера и перейдите на вкладку **Maintenance** [Обслуживание]. Нажмите кнопку **Cleaning** [Очистка].

- (1) Щелкните Start [Пуск] и выберите Control Panel [Панель управления], Printers and Other Hardware [Принтеры и другое оборудование], затем Printers and Faxes [Принтеры и факсы]. (При использовании ОС, отличной от Windows XP, щелкните Start [Пуск], а затем выберите Settings and Printers [Параметры и принтеры]).
- (2) Щелкните значок принтера.
- (3) Откройте меню File [Файл] и выберите команду:
  - В Windows XP и Windows 2000 → **Printing Preferences** [Настройка печати] В Windows Me и Windows 98 → **Properties** [Свойства]
  - При этом откроется окно настройки.

#### Macintosh

Откройте диалоговое окно **BJ** Printer Utility [Служебная программа принтера BJ] и выберите в раскрывающемся меню пункт Cleaning [Очистка].

- (1) Дважды щелкните значок жесткого диска, на котором установлен драйвер принтера, затем откройте папки **Applications** [Приложения] и **Utilities** [Служебные программы].
- (2) Дважды щелкните значок Printer Setup Utility [Служебная программа установки принтера]. Если используется ОС, отличная от Mac OS X v.10.3, дважды щелкните значок Print Center [Центр печати].
- (3) Выберите пункт **iP1000** в списке **Name** [Имя] и выберите команду **Utility** [Служебная программа] или **Configure** [Настроить].
- (4) Выберите пункт iP1000 в списке Product [Продукт] и выберите команду Maintenance [Обслуживание],

чтобы открыть диалоговое окно BJ Printer Utility [Служебная программа принтера BJ].

#### Если в чернильницах закончились чернила

Замените пустую чернильницу новой.

При покупке чернильниц проверяйте их маркировку.

Цветная: BCI-24 Color Черная: BCI-24 Black

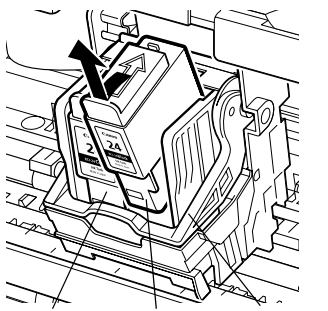

#### Откройте переднюю крышку и извлеките пустую чернильницу.

Не прикасайтесь к рычажку фиксатора.

Цветная Черная Рычажок фиксатора

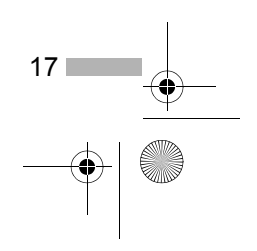

iP1000\_QSG\_RU.fm Page 18 Wednesday, June 23, 2004 4:33 PM

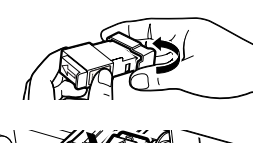

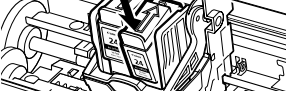

 $(\mathbf{\Phi})$ 

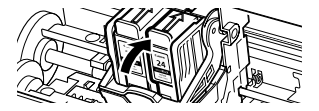

#### 2 Установите новую чернильницу.

Закончив установку, закройте переднюю крышку.

#### 🛏 Примечание

Если включена функция отображения предупреждения о нехватке чернил, сбросьте счетчик уровня чернил, соответствующий установленной чернильнице. Подробные инструкции по обслуживанию принтера приведены в документе Руководство пользователя [User's Guide].

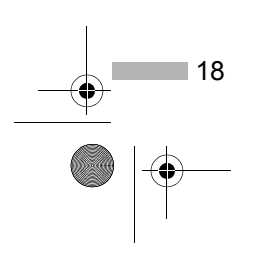

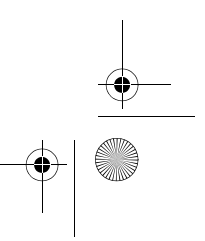

iP1000 QSG RU.fm Page 19 Wednesday, June 23, 2004 4:33 PM

# Приложение

#### Примечания по работе с интерфейсом USB (для пользователей Windows)

Если при установке драйвера принтера не соблюдались инструкции этого документа Краткое руководство по началу работы, то при установке драйвера USB могут возникнуть сбои. Попробуйте переустановить драйвер принтера.

#### Повторная установка

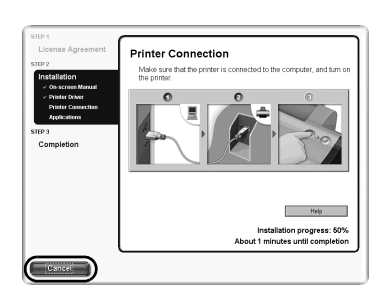

Если после появления диалогового окна Printer Connection [Подключение принтера] продолжить установку не удается:

- 1 Щелкните кнопку Cancel [Отмена] в окне Printer Connection [Подключение принтера].
- 2 Нажмите кнопку Start Over [Повторный запуск] в окне Installation Failure [Сбой установки].
- 3 Нажмите кнопку Васк [Назад] в окне Easy Install [Простая установка].
- Щелкните Exit [Выход] в окне Welcome [Приветствие], а затем извлеките компакт-диск.
- 5 Выключите принтер.
- 6 Перезагрузите компьютер
- 7 Повторно установите драйвер принтера (см. стр. 8).

#### Дополнительные сведения

Дополнительные сведения см. в документе Руководство пользователя [User's Guide]. Документ Руководство пользователя [User's Guide] — это руководство в HTML-формате, с которым можно ознакомиться на компьютере.

#### Содержание руководства пользователя

Руководство пользователя [User's Guide] представляет собой HTML-документ, который можно просматривать на дисплее компьютера.

- Компоненты принтера и их функции
- Дополнительные функции печати • Профилактическое техобслуживание
- Носители для печати
- Устранение неполадок
  - Технические характеристики

#### Как просмотреть руководство пользователя

#### **B** Windows

Дважды щелкните значок User's Guide [Руководство пользователя] на рабочем столе или (2) Дважды щелкните значок папки Manual нажмите кнопку Start [Пуск] и выберите последовательно команды All Programs [Все программы] или Programs [Программы]), Canon PIXMA iP1000 и User's Guide [Руководство пользователя].

Для Mac OS X

- (1) Установите компакт-диск в компьютер.
- [Руководство]. (3) Дважды щелкните папку User's
- Guide [Руководство пользователя]. (4) Выберите требуемый язык.
- (5)Дважды щелкните значок файла iP1000\_UG\_RU.htm.

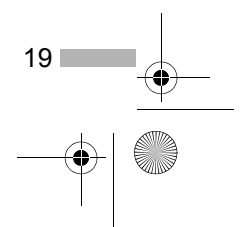

iP1000\_QSG\_RU.fm Page 20 Wednesday, June 23, 2004 4:33 PM

#### Приложения, содержащиеся на компакт-диске

#### Easy-PhotoPrint (Windows/Macintosh)

Эта программа позволяет осуществлять печать без полей быстро и эффективно, простым указанием фотографии, сделанной цифровой камерой, и типа печатного материала. Имеются также средства для устранения эффекта красных глаз на фотографиях, сделанных со вспышкой, и сглаживания границ, а также для придания более естественного цвета коже. Программа совместима со стандартом Exif Print.

#### PhotoRecord (Windows)

Выполнив щелчок мышью, можно создать чудесный фотоальбом. Программа совместима со стандартом Exif Print.

Более подробные сведения о приложениях см. в документе *Photo Application Guide* [Руководство по работе с фотографиями].

#### Драйвер пузырьково-струйного принтера: требования к системе

#### **B** Windows

- Компьютер под управлением Windows XP, Windows 2000, Windows Me или Windows 98.
- Интерфейс USB\*
- Дисковод для компакт-дисков
- Свободное пространство на жестком диске для установки драйвера (включая временные файлы)

Windows XP и Windows 2000: 50 Мбайт Windows Me и Windows 98: 15 Мбайт

\* Нормальная работа интерфейса USB обеспечивается только на компьютерах с OC Windows XP, Windows 2000, Windows Me или Windows 98.

#### **B** Macintosh

20

- Для работы необходим компьютер Macintosh с интерфейсом USB и предустановленной изготовителем компьютера операционной системой Mac OS 9.х или Mac OS X v.10.2.1 или более поздней версии.
- Достаточное количество свободного места на жестком диске для установки драйвера принтера

 Mac OS X v.10.2.1 или более поздняя версия:
 100 Мбайт

 Mac OS 9.x:
 30 Мбайт

- При работе в Mac OS X v.10.2.1 или Mac OS более поздней версии не поддерживаются следующие функции:
  - Duplex Printing [Двусторонняя печать]
  - Poster Printing [Плакатная печать]
  - Fit to Page Printing [По размеру бумаги]
  - Booklet Printing [Брошюра]
  - Reverse Order Printing [Печать в обратном порядке] (кроме OC Mac OS X v.10.3.x)
  - Photo Optimizer PRO [Высококачественная оптимизация параметров изображения]

#### Дополнительные системные требования для электронного руководства

- 15 Мбайт свободного дискового пространства
- Windows: Microsoft<sup>®</sup> Internet Explorer 5.0 или более поздней версии.
- Mac OS: Microsoft<sup>®</sup> Internet Explorer 5.0 или более поздней версии, Safari 1.0 или более поздней версии.